#### Mitarbeiter schreibt e-Mail mit vertrauenswürdigem Inhalt

SOPHOS 0 0 0

### Zahnarztpraxis

Dr. med. Birgit Winkler-Rauer

Das ist eine e-Mail mit vertrauenswürdigen Informationen

₩ = \*

•

Kopie

An: Karsten ~

Password: xxxxx

Betreff: Information

Mit freundlichen Grüßen

#### Die e-Mail mit vertrauenswürdigem Inhalt wird zum e-Mail-Server transportiert

2 Anhand von Sicherheitsrichtlinien wird die e-Mail analysiert. Beinhaltet die e-Mail vertrauenswürdige Daten, verläßt die e-Mail **nicht** die Zahnarztpraxis.

3 Der e-Mail-Empfänger erhält eine Nachricht, dass die Zahnarztpraxis eine verschlüsselte Nachricht zusenden möchte. Dazu wird eine Registrierung auf dem Portal der Zahnarztpraxis erforderlich sein.

3

#### Empfänger

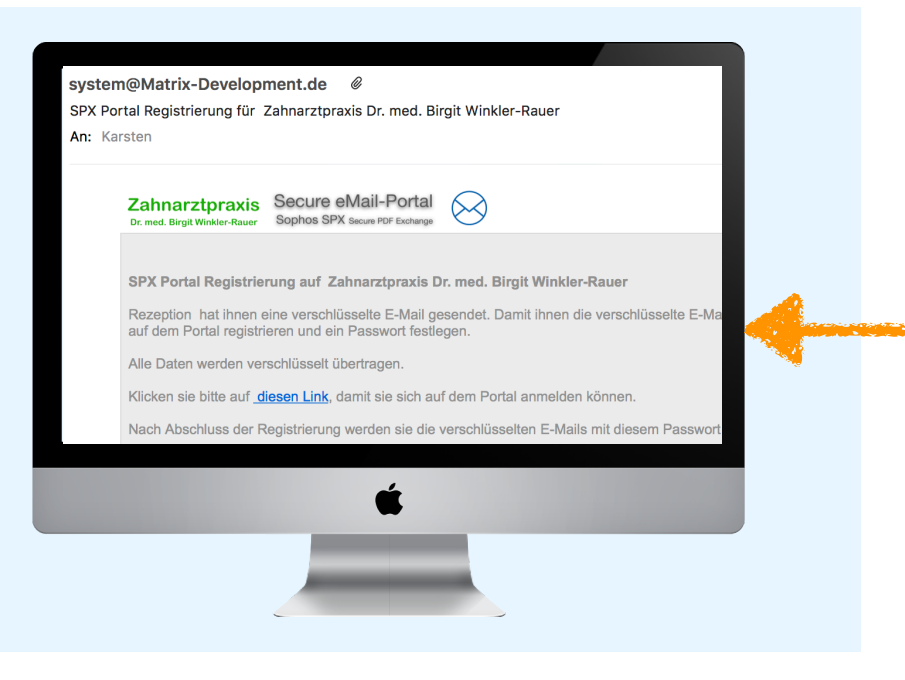

## e-Mail-Empfänger Registriert sich am Portal

| Zahnarztpraxis                | Empfänger |                                                                                                    |
|-------------------------------|-----------|----------------------------------------------------------------------------------------------------|
| Dr. med. Birgit Winkler-Rauer |           | Zahnarztpraxis   Secure eMail-Portal     Dr. med. Birgit Winkler-Rauer   Sophos SPX Secure PDF Exchange                    |
|                               | 4         | Set your password below to access secure emails you have been sent.     Email Address:     Password:     Confirm password: |
|                               |           | Register                                                                                                    |
|                               |           | <u> </u>                                                                                                    |
| Email Protection              |           |                                                                                                    |

Die Portaladresse lautet <u>https://portal.matrix-development.de</u> gefolgt von einigen Zeichen. Der Empfänger meldet sich mit einer verschlüsselten Verbindung direkt auf dem Server der Zahnarztpraxis an.

Die e-Mail-Adresse den Empfängers ist zu sehen und der Empfänger muß nun ein Passwort vergeben, mit dem die e-Mail verschlüsselt wird. Also das Passwort bitte merken.

Das Passwort muß 8 bis 32 Zeichen lang sein und mindestens einen Buchstaben und eine Zahl enthalten.

Nach der Registrierung können Sie Das Fenster schließen.

# e-Mail wird verschlüsselt und versendet

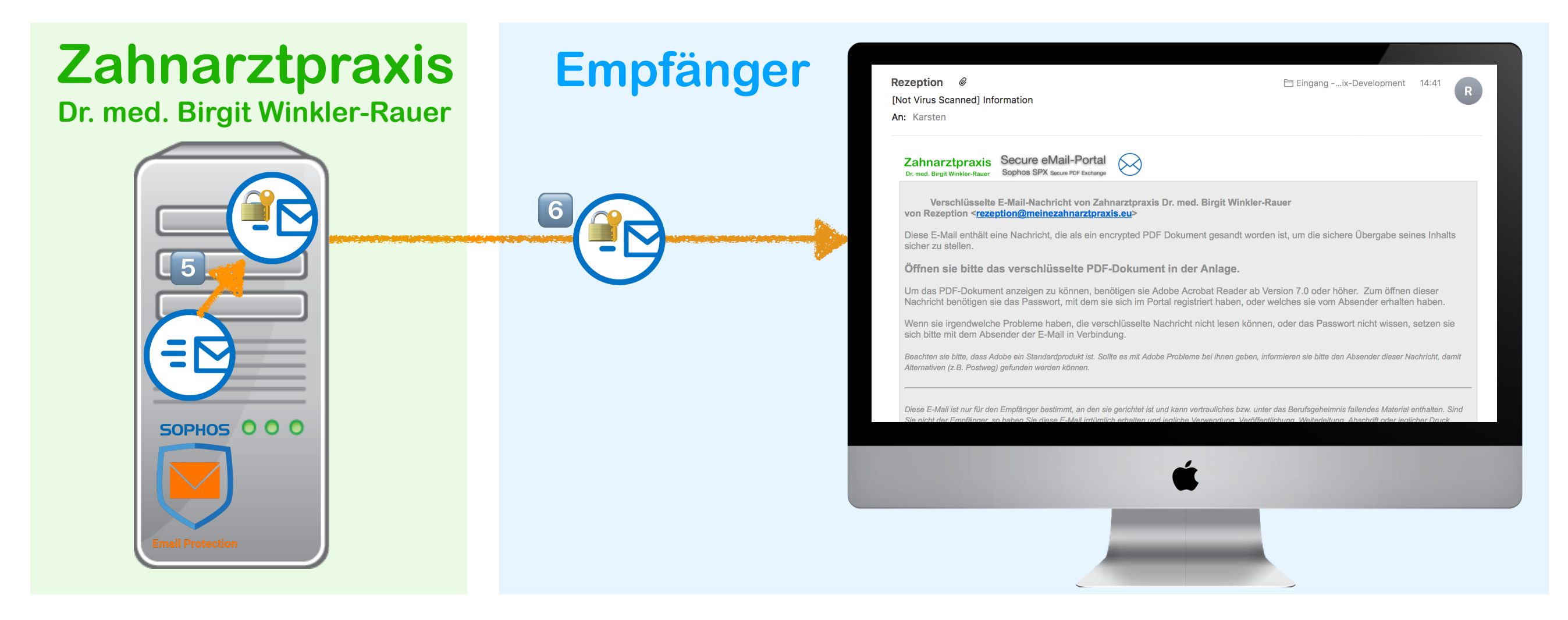

- Die e-Mail wird mit dem Password, welches Sie sich vergeben haben, verschlüsselt. Dabei kommt ein sehr sicheres AES256-Verschlüsselungsverfahren zum Einsatz. Es wird die gesamte e-Mail verschlüsselt, also der e-Mail-Text und die Datei-Anhänge.
- 6

Der e-Mail-Server der Zahnarztpraxis versendet erst jetzt die e-Mail verschlüsselt an den Empfänger.

# Verschlüsselte e-Mail wird geöffnet

| Empfänger                                                                                                    |  | ■ rezeption_2018-08-26-144045.pdf ~ | Q. Suchen |
|----------------------------------------------------------------------------------------------------|--|-------------------------------------|-----------|
| <image/> <image/> <image/> <image/> <image/> <image/> <image/> <image/> <image/> <image/> <image/> <image/> <image/> <image/> <image/> <image/> <image/> <image/> <image/> <image/> <image/> <image/> <image/> <image/> <image/> |  | A A A A A A A A A A A A A A A A A   |           |
|                                                                                                    |  |                                     |           |

Der e-Mail-Anhang ist eine PDF-Datei. Diese Datei ist verschlüsselt. Geben Sie nun das Passwort ein, welches Sie im Portal bei der Registrierung eingegeben haben. Erst danach können Sie die verschlüsselte e-Mail entschlüsselt lesen.

# Verschlüsselte e-Mail lesen

#### Empfänger

|                                                                                                    | a reze                                                 | eption_2018-08-26-                                                                                                    | -14404   | 5.pdf  | ~        |         |                            |  |
|----------------------------------------------------------------------------------------------------|--------------------------------------------------------|----------------------------------------------------------------------------------------------------|----------|--------|----------|---------|----------------------------|--|
|                                                                                                    |                                                        |                                                                                                    |          | ~      |          | $\odot$ | Q Suchen                   |  |
| recontion 2018 08 26 14404                                                                                                    |                                                        |                                                                                                    |          |        |          |         |                            |  |
| Tezeption_2016-06-26-14404                                                                                                    |                                                        |                                                                                                    |          |        |          |         |                            |  |
| Zahnarztpraxis Sophos SPX 🚫                                                                                                    |                                                        |                                                                                                    |          |        |          |         |                            |  |
| Dr. med. Birgit Winkfer-Rauer Secure PCF Exchange                                                                                                    |                                                        |                                                                                                    |          |        |          |         |                            |  |
| Bol Assoch neuron resolutionation in Andreador Marcalana Bol Assoch neuron resolutionationation and analyzation Bol Assoch neuron resolutionation and analyzation Bol Assoch neuron Resolution Bol Assoch neuron Resolution                                                                                                    |                                                        |                                                                                                    |          |        |          |         |                            |  |
| Zam atteme stratefier of des Vertratefield Vertrate field the des des des des des des des des des de                                                                                                    | Von                                                    | Rezeption <rezeption< th=""><th>on@mei</th><th>nezah</th><th>narztpra</th><th>kis.eu&gt;</th><th>Antworten</th></rezeption<> | on@mei   | nezah  | narztpra | kis.eu> | Antworten                  |  |
| De <u>Calenchitatiliza</u> gilitreeSentitidea/deList water.                                                                                                    | An<br>Rotroff                                          | Karsten                                                                                                    |          |        |          |         | <u> </u>                   |  |
|                                                                                                    | Detreii                                                | mormauon                                                                                                    |          |        |          |         |                            |  |
|                                                                                                    | Das ist eine e-Mail                                    | mit vertrauenswürdige                                                                                                    | n Inform | atione | <b>n</b> |         |                            |  |
|                                                                                                    | Das ist eine e-mail mit vertrauenswurdigen mormationen |                                                                                                    |          |        |          | 9       |                            |  |
|                                                                                                    | Password: xxxxx                                        | Password: xxxxx                                                                                                    |          |        |          |         |                            |  |
| Managana Katalan Katalan Katal | Mit froundlishon G                                     | rüßon                                                                                                    |          |        |          |         |                            |  |
|                                                                                                    |                                                        | lubell                                                                                                    |          |        |          |         |                            |  |
| 1                                                                                                    | Zahnarztpraxis                                         |                                                                                                    |          |        |          |         |                            |  |
|                                                                                                    | Dr. med. Birgit Win                                    | kler-Rauer                                                                                                    |          |        |          |         |                            |  |
|                                                                                                    | Rudolf-Breitscheid                                     | -Str. 34                                                                                                    |          |        |          |         | <i>i i i i i i i i i i</i> |  |
|                                                                                                    | 00020 Haberstadt                                       |                                                                                                    |          |        |          |         |                            |  |
|                                                                                                    | e-Mail: Rezeption@                                     | @MeineZahnarztpraxis.                                                                                                    | me       |        |          |         |                            |  |
|                                                                                                    | Internet: https://ww                                   | w.MeineZahnarztpraxis                                                                                                    | s.me     |        |          |         |                            |  |
|                                                                                                    | Fax: +49 3941 678                                      | 24436<br>89 367                                                                                                    |          |        |          |         |                            |  |
|                                                                                                    |                                                        |                                                                                                    |          |        |          |         |                            |  |
|                                                                                                    |                                                        |                                                                                                    |          |        |          |         |                            |  |
|                                                                                                    |                                                        |                                                                                                    |          |        |          |         |                            |  |
|                                                                                                    |                                                        | 4                                                                                                    |          |        |          |         | s 🖌                        |  |
|                                                                                                    |                                                        |                                                                                                    |          |        |          |         | 1                          |  |
|                                                                                                    |                                                        |                                                                                                    |          |        |          |         | 1                          |  |
|                                                                                                    | _                                                      | _                                                                                                    |          |        |          |         | /                          |  |
|                                                                                                    |                                                        |                                                                                                    |          |        |          |         |                            |  |
|                                                                                                    |                                                        |                                                                                                    |          |        |          |         |                            |  |
|                                                                                                    |                                                        |                                                                                                    |          |        |          |         |                            |  |
|                                                                                                    |                                                        |                                                                                                    |          |        |          |         |                            |  |
|                                                                                                    | _                                                      |                                                                                                    |          |        |          |         |                            |  |
|                                                                                                    |                                                        |                                                                                                    |          |        |          | /       |                            |  |
|                                                                                                    |                                                        |                                                                                                    |          |        |          |         |                            |  |

- B Der Empfänger kann nun die e-Mail mit dem PDF-Reader lesen und ggf. die Dateianhänge lokal oder in seinen Netzwerklaufwerken speichern.
- 9 Wenn Sie auf diese e-Mail verschlüsselt antworten möchten, klicken Sie bitte auf den Button "Antworten".

# Auf e-Mail verschlüsselt antworten

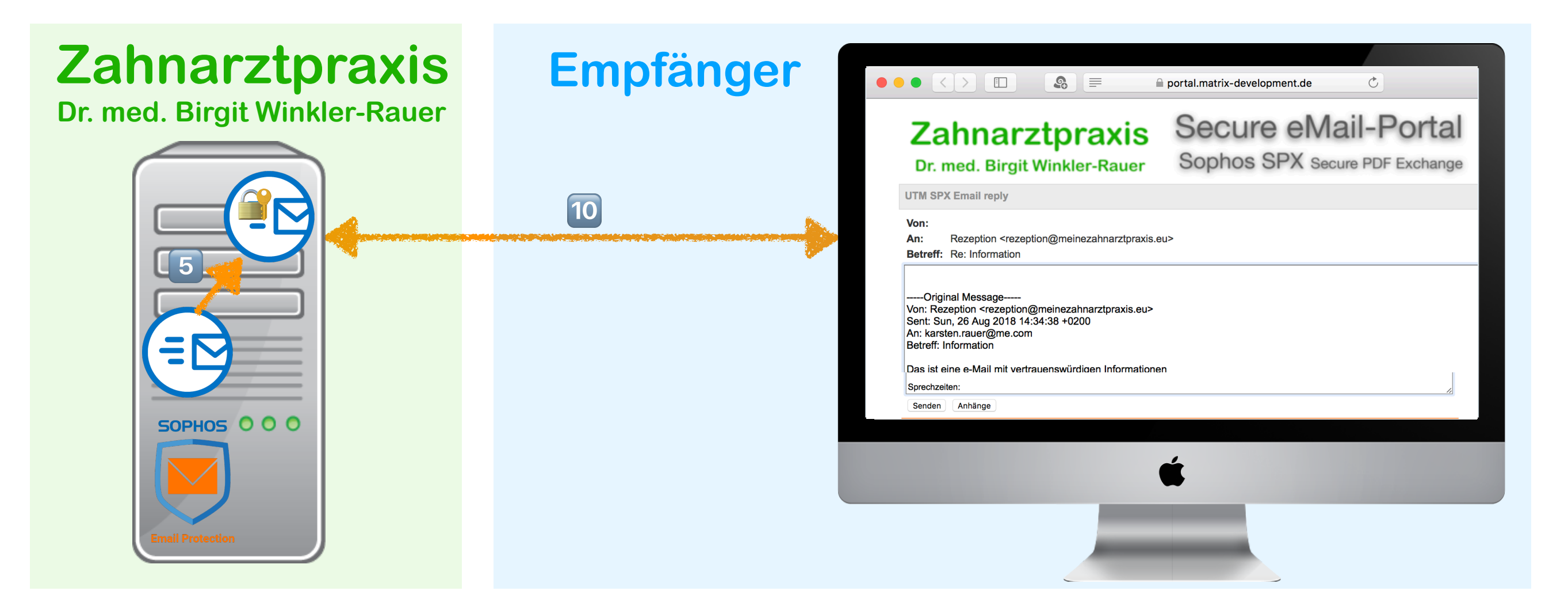

Wenn Sie auf den Button Antworten gedrückt haben, werden Sie automatisch am Portal mit einer verschlüsselten Verbindung Angemeldet. Sie können ihre Original-Nachricht lesen und nun gesichert antworten.

Weiterhin können Sie Dateien anhängen, die ebenso verschlüsselt direkt in die Zahnarztpraxis übertragen werden.

Die e-Mail wird gesendet, wenn Sie den Button "Senden" gedrückt haben.